## 財團法人均一平臺教育基金會 函

機構地址: 100 台北市中正區寶慶路 25 號 2 樓

- 電話:02-23931231
- 傳 真: 02-23931232
- 電子信箱: Rachel.huang@junyiacademy.org
- 聯 絡 人:黃若晴

受文者: 金門縣政府教育處

發文日期:中華民國 111 年 6 月 14 日

發文字號: 均一字第111000621號

速別:普通

密等及解密條件或保密期限:普通

附件: 均一教育平臺全國性學習活動「夏日大作戰」活動辦法

主旨:本會自 111 年 7 月 1 日 (星期五) 起至 111 年 8 月 28 日 (星期日) 舉行全國性學習活 動「夏日大作戰」,請協助上網公告及轉知相關人員,並鼓勵貴屬各級學校、教師、學生踴躍報名參 加,請 查照。

說明:

- 辦理此全國性學習活動「夏日大作戰」旨在透過免費線上學習網站——均一教育平臺,以全國共 學的機制,讓全台學生暑假在家之餘,能增加持續保持學習的習慣。
- 本次主題分為學科與素養兩大類。活動每兩週推出學科主題,帶孩子增加基本學科的精熟程度。 每週提供素養主題影片清單,增進學生對108 課綱素養的了解,如搭配低齡化的網路使用人口的 電腦科學與程式設計主題、以及提升工具使用能力的網路工具主題等,提升孩子競爭力。
- 本次主題將依影片難度,區分不同年級適合觀看之影片,以滿足不同求學階段的需求。
- 除了學科、素養主題的內容精進,本次活動更於隔週推出親子共學活動,歡迎家長與孩子,親子 一起同樂共學,照顧孩子心理健康。
- 懇請 貴單位協助將此活動辦法公告於縣內相關網站,擴大活動訊息推播管道,促進師生踴躍參與, 並提升師生參與動機與成就感。

正本:金門縣政府教育處 副本:財團法人均一平臺教育基金會

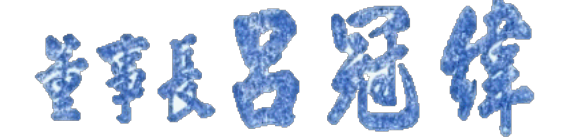

均一教育平臺全國性學習活動「夏日大作戰」活動辦法

## 2022 均一夏日大作戰活動辦法

## 活動目的

疫情仍不穩定的狀況下,國中小學生原本暑期安排的戶外活動或夏令營皆被取消。許多家長要幫助孩子們找到在家也可以做的有意義的學習活動,但礙於在家工作同時又要花費時間安排課程,焦慮且分身乏術。均一希望可以推出系列活動,讓孩子宅在家也能能夠度過一個有趣又充實的暑假

## 活動詳細規則

- 活動時程
  - 。 7/1~8/28 ,每週釋出限定徽章任務
- 活動內容
  - 活動期間定期釋出活動限定徽章任務、共學內容。融合目前均一平台上現有之學科、素養課程 影片,搭配課外的輕鬆主題,提升孩子學習的興趣,保有學習的動力。
    - 素養課程:如藝術素養、程式語言學習等素養影片
    - 學科課程:如包含均一平台目前有的酷課雲、因材網等的學科影片
    - 娛樂活動時間:如視覺藝術等較娛樂性質的活動,帶著家長與孩子親子同樂共學
- 活動規則
  - 活動期間共有13款活動限定徽章可搜集,任務將每週陸續解鎖釋出,包含
    - (1) 素養徽章:預計共8款(觀看思考力訓練等指定影片可獲得)
    - (2) 學科徽章:預計共4款(觀看學科的指定影片列表可獲得)
    - (3) 特殊徽章:預計共1款
- 挑戰方式規則

挑戰三步驟

- 登入均一教育平台:活動不須報名,只要「登入」均一教育平台即能開始挑戰!
- 、 觀看指定影片完成任務:活動期間完整觀看「活動限定徽章指定的課程影片」就符合獲得 徽章資格。
- 獲得活動限定徽章:徽章將於觀看完活動限定徽章的指定課程影片,即得到該活動徽章。可至
   均一平台學習主頁中查看。

- 注意事項:
  - 如果在活動開始日 7/1 前就觀看過徽章任務指定影片,則會需要再重看一次來溫故知新喔, 才符合徽章獲得資格。
  - 完整觀看定義為,把影片從頭到尾看完,如果你只看了一部分、或跳至影片最後,就會不符合 挑戰條件。
  - 所有活動限定徽章統一於 8/28 活動結束後下架,就會無法獲得囉!

參與方式

● 指派暑假作業給學生 ➡已在均一建立班級的老師,可以<u>複製每週任務代碼</u>,將每週任務的課程影 片指派給班上同學,當暑假作業!

詳細步驟如下:

1. 複製當週任務代碼

到均一班級,點選「任務技能」開始指派任務;在左上角選擇「貼上任務代碼」,並將剛才複製下來的任務代碼貼到空格中,再按下「貼上」的方形按鈕,就會看到任務(影片單元)出現在畫面中,最後按下右下方的「選擇學生/組別」,勾選要指派的學生後,按下「確定指派」,就完成了!

2 跟著課表規劃穩穩走 🔜加入 2022 均一夏日大作戰班級小均會主動分派任務給孩子

詳細步驟如下:

 到均一教育平台網站,以「學生身份」註冊或是登入均一 (家長帳號無法進入班級,記得幫孩子註 冊學生帳號才能進入班級喔!)

2.點擊頁面右上角姓名選擇「學習主頁」。於左側欄位找到「加入班級」,輸入對應年級的班級代碼, 並按下右方「加入班級」按鈕,即可加入班級。

3. 加入班級後,於學習主頁左側欄位點擊「任務」,就能馬上收到小均指派給你的任務囉!

③ 照自己的步調排進度 →關注活動頁面,根據定期釋出的課程任務自行安排進度

若對本次活動有任何問題,請參考活動頁中的常見問題,或透過平台問題回報 (<u>https://junyiacademy.pse.is/3n87r5</u>)。

也可透過均一 LINE 官方帳號 (https://lin.ee/kxrXzUE) 聯繫我們, 謝謝。

\*均一保有修改及終止本活動之權利,如有任何變更內容,將公布活動網頁,恕不另行通知: https://www.junyiacademy.org/